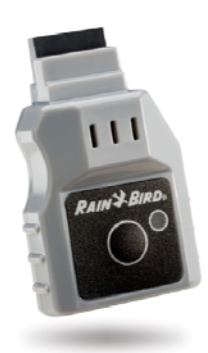

# LNK WiFi modul

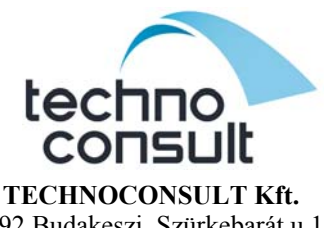

2092 Budakeszi, Szürkebarát u.1. T: (23) 458-140 F: (23) 458-149 www.technoconsult.hu info@technoconsult.hu

1. Töltsd le a Rain Bird applikációt!

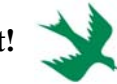

2. Ellenőrizd a WiFi-n keresztül az internet működőképességét!

A vezérlő telepítésének helyén a telefonod segítségével csatlakozz az internethez. (Nyiss meg a böngésződben egy weboldalt és győződj meg az internet működéséről)

- 3. Írd fel a modulon található széria számot!
- 4. Helyezd be az LNK WiFi modult a képen látható nyílásba (accessory port)!
- 5. Aktiváld a WiFi üzemmódot! Nyomd meg a modulon található gombot, majd a led lámpa piros-zölden fog villogni, ami azt mutatja, hogy a telefonod direkt módon tud a készülékhez csatlakozni.
- 6. A telefonodon keresd meg a WiFi hálózatok között a "RAINBIRD" WiFi jelet és csatlakoz hozzá!
- 7. Nyisd meg a telefonodon a Rain Bird applikációt és kövesd a telepítési utasításokat!

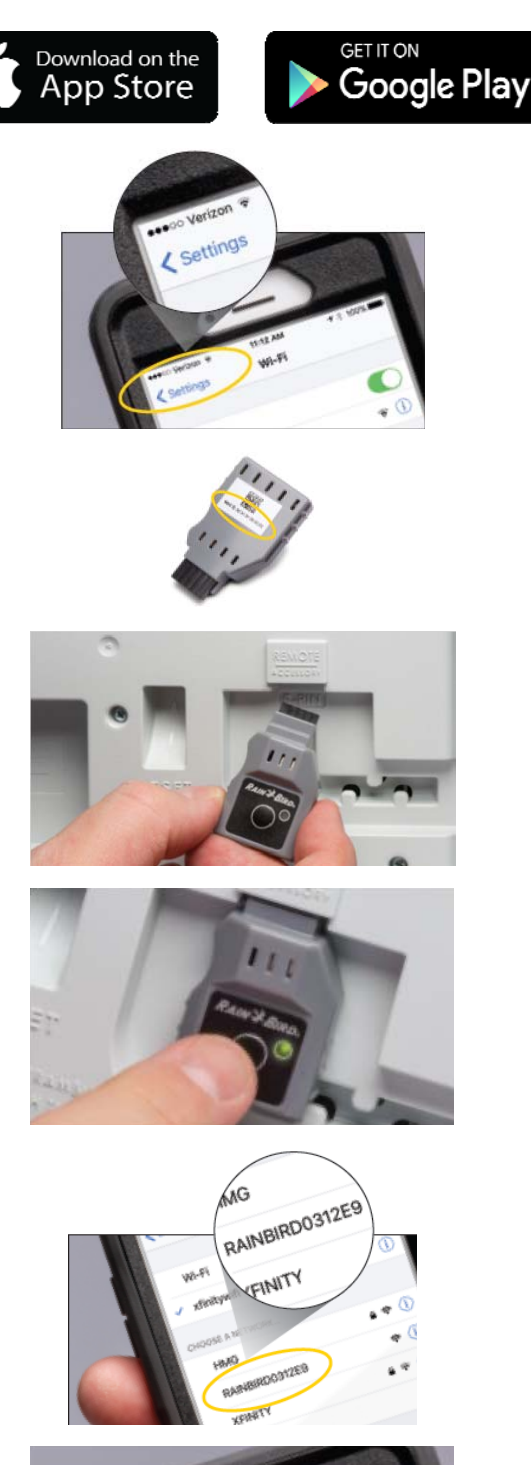

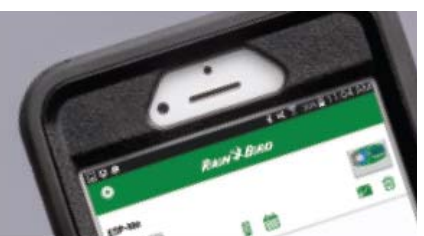

# A vezérlő telepítése az applikációban

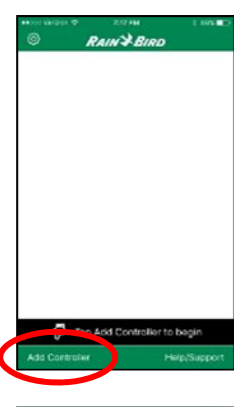

2 Go to WiFi Settings

Verify that WiFi is turned on

OD

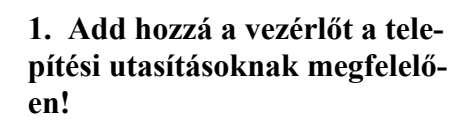

(add controller)

#### 2. Csatlakozz az LNK WiFi jelre, majd nyomd meg a Nextet!

- 1. Lépj be a telefonod beállítások menüpontjába!
- 2. Lépj be a WiFi menübe!
- 3. Ellenőrizd, hogy a WiFi bekapcsolt állapotban legyen!
- 4. Keresd meg a Rain Bird nevet és csatlakozz hozzá!
- 5. Ha végeztél lépj vissza az applikációba és nyomd meg a Next gombot!

# 3. Adj nevet a vezérlődnek, majd nyomd meg a Next-et!

(pl: Siófok Petőfi utca, Márton úr Velence, Emese kert stb. Gondoljunk arra, hogy az egyszerű elnevezésekből sok egyezés lehet, így később nagyon nehéz lesz megkülönböztetni a vezérlőket.)

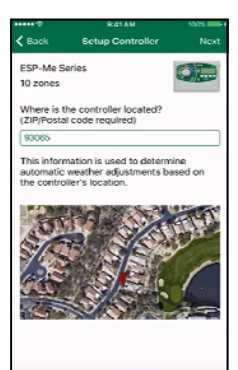

4. Írd be az irányítószámot, ahol a vezérlő található, majd nyomd meg a Next-et!

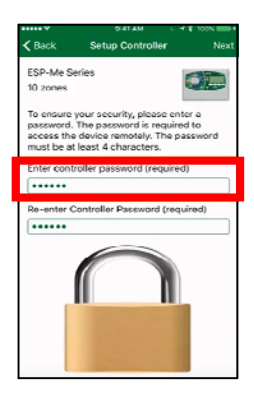

**5.** Adj meg egy jelszót! Ez lesz a vezérlő biztonsági jelszava. A jelszó megismétlése után ismét nyomd meg a Nextet!

# Vol 241.4 C + 100 C + 100 C +

#### 6. Csatlakoztasd a vezérlőt a helyi hálózatra!

Nyomd meg a YES gombot!

| •••• <del>?</del>             | 2/41 AM \$                       | 100% 🔜 I |
|-------------------------------|----------------------------------|----------|
| Back                          | Setup Controller                 | Next     |
| ESP-Me Ser                    | ries 🜌                           |          |
| 10 zones                      |                                  |          |
|                               | Skip this step                   |          |
| Enter WiFi n<br>from list bei | etwork name (SSID) or sel<br>low | ect      |
|                               |                                  |          |
| Enter WiFi p                  | assword                          |          |
| Select WiFi                   | network                          |          |
| whatwi                        | hat                              | (h-      |
| ahmad                         | LEXT                             | Ģ        |
| pj                            |                                  | (:       |
| DIRECT                        | T-38-HP Officejet 5740           | (r       |
| TC8717                        | 7TCA                             | •        |

#### 7. Válasszuk ki a listából a helyi hálózat nevét, adjuk meg a hozzá tartozó jelszót, majd nyomjuk meg a Next-et!

(Ezek már a tulajdonos otthoni internethálózatának paraméterei)

## Setup Controller Dor Congratulations! You can now access this controller from anywhere in the world.

### 8. Gratulálunk!

Mostantól fogva kapcsolatba léphetsz ezzel a vezérlővel bárhonnan a világból!

(a modulon zölden villog a led)

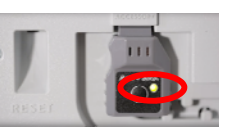

# Hol tárolják a jelszavamat?

A megadott adatok és jelszavak kizárólag a modulon kerülnek eltárolásra.

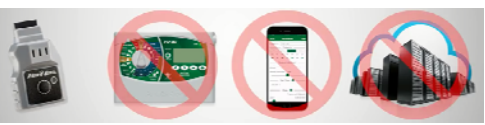

# A vezérlő elérésének megosztása

Írd be az e-mail címét annak, akivel a vezérlőt meg szeretnéd osztani és küld el neki az e-mailt!

| 941AM                                                                                              | 100%                                                                                          | 9-41 AM                                                                                                    | < * 100% - ·                              |                                                                                                    | 9:41 AM                                                              | C \$                                   |
|----------------------------------------------------------------------------------------------------|-----------------------------------------------------------------------------------------------|----------------------------------------------------------------------------------------------------|-------------------------------------------|----------------------------------------------------------------------------------------------------|----------------------------------------------------------------------|----------------------------------------|
| © RAIN≯BIRD                                                                                        | < Back                                                                                        | Setup Controller                                                                                                    | Next                                      | Cancel                                                                                                    |                                                                      |                                        |
| 123 Main St.<br>ESP.Ato Series<br>10 Jonnes<br>III Jonnes<br>IIII IIII IIIII IIIIIIIIIIIIIIIIIIIII | Left mark<br>this cost<br>need. Pi<br>User 2:<br>User 3:<br>User 4:<br>Exchner<br>to their fi | ke sure everyone that 3<br>trailer nearises the Informe<br>ease enter up to 4 email<br>Owner:<br> <br> <br> <br> <br> <br> <br> <br> <br> <br> <br> <br> <br> <br> <br> <br> <br> <br> <br> | Nould access<br>nation they<br>addresses: | To:<br>Ce(Bee:<br>Subject: Raim Bis<br>Please read the<br>important inform<br>WiFi-Enabled 3<br>HowYoduide.pdf | d WIFI-Enabled (<br>attached PDF<br>mation on how<br>mart Controller | Controlle<br>file for<br>to use y<br>f |
| Add Controller He                                                                                  | elp/Support                                                                                   |                                                                                                    |                                           | 123 Main SL/BCF                                                                                                |                                                                      |                                        |

# Csatlakozás az internethez